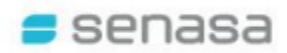

## GUIA

# SISTEMA DE AUTOGESTIÓN PARA VIAJAR AL EXTERIOR CON MASCOTAS

Para usuarias y usuarios externos (solicitantes)

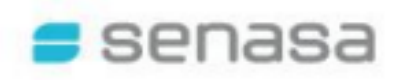

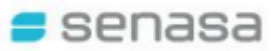

## AUTOGESTIÓN – SISTEMA MASCOTAS (Perros y Gatos)

#### **GUIA PARA EL USUARIO EXTERNO (solicitantes)**

## Contenido

| 1.  | INGRESO AL SISTEMA MASCOTAS                         | 3  |
|-----|-----------------------------------------------------|----|
| 2.  | CARGAR/ACTUALIZAR DATOS DE LA PERSONA               | 3  |
| 3.  | CARGAR/ACTUALIZAR DATOS DE LA MASCOTA               | 4  |
| 4.  | CARGAR DESTINO DE VIAJE                             | 6  |
| 5.  | CARGAR OTROS DATOS DEL VIAJE                        | 7  |
| 6.  | SELECCIONAR TIPO DE TRÁMITE Y OFICINA CERTIFICADORA | 8  |
| 7.  | CONFIRMACIÓN DEL TURNO                              | 10 |
| 8.  | GENERACIÓN DE CUPONES                               | 11 |
| 9.  | CONFIRMACIÓN DEL TRÁMITE                            | 14 |
| 10. | VISUALIZACIÓN DEL PRE-CERTIFICADO                   | 15 |
| 11. | CONSULTA DE SUS TRÁMITES EN CURSO                   | 15 |
| 12. | CONCURRENCIA A LA OFICINA DE SENASA                 | 16 |

La modalidad de Autogestión permite obtener un turno a través del <u>Sistema Mascotas</u>, para luego concurrir físicamente a alguna de las oficinas de Senasa con la documentación requerida según el destino, y así obtener el Certificado Veterinario Internacional (CVI) para su perro o gato.

IMPORTANTE: Cada Certificado ampara el traslado de una mascota. Por lo tanto si va a trasladar a más de una, deberá generar una solicitud por cada una de ellas.

#### 1. INGRESO AL SISTEMA MASCOTAS

Podrá sacar su turno en el <u>Sistema Mascotas</u> (<u>http://mascotas.senasa.gob.ar/</u>) con una anticipación de hasta 30 (treinta) días.

senasa

-En el caso de acceder por primera vez seleccionar la opción "Ingresar por primera vez / Registrarse" y cargar los datos requeridos para la validación de usuario y generación de llave/token.

-Si el usuario ya se encuentra registrado debe ingresar con la llave/token generado y enviado al correo electrónico del usuario solicitante.

Recuerde verificar siempre su carpeta de correo "Spam/Correo no Deseado".

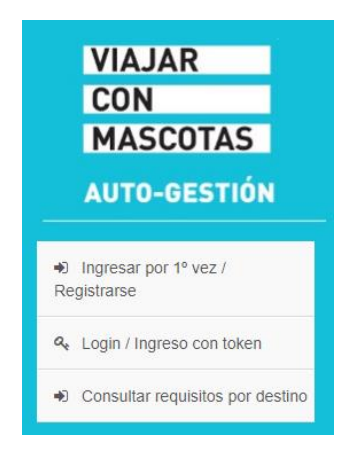

#### 2. CARGAR/ACTUALIZAR DATOS DE LA PERSONA

En la primera pantalla se podrán cargar y/o visualizar **los datos del responsable de la mascota durante el viaje (sea o no el propietario)**, por lo que éstos podrán actualizarse según se requiera, o bien confirmarlos haciendo click en "Seleccionar/Cargar Mascota" para acceder a la siguiente pantalla (dichas opciones también se encuentran disponibles al pie de la página):

| Actualizar Datos                                | Seleccionar/Cargar Mascota                                                            |
|-------------------------------------------------|---------------------------------------------------------------------------------------|
| Datos del Responsal                             | ble Seleccionar/Cargar Mascota 🥥 Destino del Viaje Turno Cupones de Pago Confirmación |
| Actualizar Datos                                | del Responsable                                                                       |
| TOKEN                                           |                                                                                       |
| 52 :: 57 : 10 : 10 : 10 : 10 : 10 : 10 : 10 : 1 | 2:0:07077.0727.02:00                                                                  |
| TIPO DOC.                                       | seleccionar                                                                           |
|                                                 | D.N.I.                                                                                |
|                                                 |                                                                                       |

3

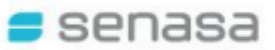

### 3. CARGAR/ACTUALIZAR DATOS DE LA MASCOTA

En la pestaña "Seleccionar/Cargar Mascota" aparecerán las mascotas que ya se encuentran cargadas en el Sistema para ese usuario, pudiendo seleccionarla haciendo click en la imagen. Si aún no se encuentra ingresada en el Sistema, seleccionar "Cargar Mascota".

Tener en cuenta que en el caso de viajar con más de un animal, deberá generar una solicitud por cada una de ellos (por ejemplo, si el responsable viaja con dos perros/gatos, deberá sacar dos turnos. Esto deberá realizarlo de a uno por vez).

| 실 Volve 🚯 Cargar Ma   | Volve Cargar Mascota                                                            |  |  |  |  |  |
|-----------------------|---------------------------------------------------------------------------------|--|--|--|--|--|
| Datos del Responsable | Seleccionar/Cargar Mascota Destino del Viaje Turno Cupones de Pago Confirmación |  |  |  |  |  |
| Haga CLICK en la IMA  | GEN DE LA MASCOTA A TRAMITAR                                                    |  |  |  |  |  |
| En caso de que viaje  | mas de 1 mascota, debe generar una solicitud por cada una de ellas.             |  |  |  |  |  |
|                       | CANINO/ DOG - ALANO ESPAÑOL                                                     |  |  |  |  |  |
|                       | LILA                                                                            |  |  |  |  |  |
|                       | Edad: 4 meses 23 dias<br>Sexo: HEMBRA                                           |  |  |  |  |  |
|                       | Cant. Pre-Cert Finalizados: 0                                                   |  |  |  |  |  |
|                       |                                                                                 |  |  |  |  |  |
|                       |                                                                                 |  |  |  |  |  |

Al seleccionar la mascota, permite actualizar sus datos en el caso que sea necesario, agregar una foto, o borrar la mascota del Sistema.

Una vez completados y constatados los datos solicitados de la mascota, hacer click en "Destino del Viaje"

4

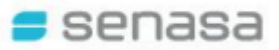

| 실 Volver   🔚 Actualizar [ | Datos Mascota 🛛 🥚 E      | Borrar Mascota 📔 🥥 🤅 | Siguiente Destino del Viaje | Foto Mascota    |              |
|---------------------------|--------------------------|----------------------|-----------------------------|-----------------|--------------|
| Datos del Responsable     | > Seleccionar/Cargar Mas | Destino del Vi       | aje 😔 🛛 Turno               | Cupones de Pago | Confirmación |
| Actualizar Datos de la    | Mascota                  |                      |                             |                 |              |
| Especie - Raza            |                          |                      |                             |                 |              |
| T                         |                          |                      |                             |                 |              |
| Buscar por Especie        |                          |                      |                             |                 |              |
| CANINO/ DOG               | •                        | đà                   |                             |                 |              |
| Seleccionar Raza          |                          |                      |                             |                 |              |

Aclaración: en caso de ser necesario, podrá volver a las pestañas anteriores, haciendo click en "Volver"

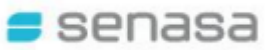

## 4. CARGAR DESTINO DE VIAJE

En esta pantalla se deben seleccionar los datos correspondientes al viaje, tales como Fecha del viaje y País de destino.

| Volver   🛶                               | Siguiente                                                                                    |   |
|------------------------------------------|----------------------------------------------------------------------------------------------|---|
| Datos del Re                             | esponsable Seleccionar/Cargar Mascota Destino del Viaje Oficina Cupones de Pago Confirmación |   |
| Nuevo Pre-C                              | Certificado de Exportacion / Solicitud de CVI digital                                        |   |
| Tipo Certificado                         |                                                                                              |   |
| TIPO                                     | seleccionar.                                                                                 |   |
|                                          | CERTIFICADO DE EXPORTACION                                                                   | • |
|                                          |                                                                                              |   |
|                                          |                                                                                              |   |
| Envio de Caracte                         | er                                                                                           |   |
| Envio de Caracto<br>ENVIO                | er<br>selecionar.                                                                            |   |
| Envio de Caracto<br>ENVIO                | er<br>seleccionar<br>TEMPORAL                                                                | • |
| Envio de Caracte                         | er<br>seleccionar<br>TEMPORAL                                                                | • |
| Envio de Caracti<br>ENVIO<br>FECHA VIAJE | er<br>seleccionar<br>TEMPORAL<br>completar*                                                  | • |
| Envio de Caract<br>ENVIO<br>FECHA VIAJE  | er<br>seleccionar<br>TEMPORAL<br>completar*<br>23/10/2023                                    | • |
| Envio de Caract<br>ENVIO<br>FECHA VIAJE  | er seleccionar TEMPORAL completar* 23/10/2023                                                | • |

Para los destinos Brasil, Chile, Paraguay, Uruguay y tránsito austral podrá optar por realizar el trámite personalmente (autogestión) o por CVI digital (ver <u>Instructivo CVI digital</u>). En caso de tratarse de alguno de los destinos previamente detallados y elegir la autogestión, seleccionar "NO" como se muestra en la segunda opción en la siguiente pantalla:

| ener en<br>IÁBILES | cuenta que, en total, desde la recepción de la solicitud hasta la obtención del CVI, el período mínimo de gestión es de al menos 4 DÍAS<br>3.                                                                                                    |
|--------------------|----------------------------------------------------------------------------------------------------|
| ara con            | sultar los valores actualizados de cada trámite, podes ingresar al siguiente enlace: https://www.argentina.gob.ar/senasa/costo-del-tramit                                                                                                    |
|                    | POR LO TANTO, EL PROCESO COMPLETO PARA LA OBTENCIÓN DE CVI DIGITAL.<br>POSEE UN MINIMO DE 4 DÍAS HABILES, PARA SU GESTIÓN.                                                                                                    |
|                    |                                                                                                    |
|                    | TENÉ EN CUENTA ESTOS TIEMPOS ANTES DE AVANZAR EN FUNCIÓN DE LA FECHA DEL VIAJE Y LA VIGENCIA DE LA<br>DOCUMENTACIÓN A PRESENTAR Y DEL CVI                                                                                                    |
| n caso (           | TENÉ EN CUENTA ESTOS TIEMPOS ANTES DE AVANZAR EN FUNCIÓN DE LA FECHA DEL VIAJE Y LA VIGENCIA DE LA<br>DOCUMENTACIÓN A PRESENTAR Y DEL CVI<br>de que tu viaje sea en un plazo menor al detallado, consultá en #respondesenasa para realizar el trámite en forma presencial.                                                |
| En caso (          | TENÉ EN CUENTA ESTOS TIEMPOS ANTES DE AVANZAR EN FUNCIÓN DE LA FECHA DEL VIAJE Y LA VIGENCIA DE LA DOCUMENTACIÓN A PRESENTAR Y DEL CVI         de que tu viaje sea en un plazo menor al detallado, consultá en #respondesenasa para realizar el trámite en forma presencial.         SI, en caso de optar por CVI DIGITAL |

6

#### 5. CARGAR OTROS DATOS DEL VIAJE

Al desplazar hacia abajo, se podrá completar el resto de la información requerida, tal como peso en kg. de la mascota, datos del responsable en destino, etc. Una vez registrados, hacer click en "Siguiente":

| PROPIETARIO   | D.N.L.                                                 |
|---------------|--------------------------------------------------------|
| )atos Mascota |                                                        |
| 1             |                                                        |
| 1             |                                                        |
| MASCOTA       | 154115 - CANINO/ DOG - ALANO ESPAÑOL - Nombre LILA     |
| PESO kg.      |                                                        |
|               | compl                                                  |
|               |                                                        |
|               |                                                        |
| Volver   🖕    | Siguiente                                              |
| IAJA CON RE   | SPONSABLE O PROPIETARIO                                |
| <u>ه</u> ج    |                                                        |
|               | 10                                                     |
|               | ~                                                      |
|               |                                                        |
|               |                                                        |
| sponsable De  | stino                                                  |
| ROPIETARIO    | O PERSONA RESPONSABLE DE LA MASCOTA EN EL PAIS DESTINO |
|               |                                                        |
| completar     |                                                        |
|               |                                                        |
|               |                                                        |

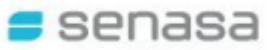

#### 6. SELECCIONAR TIPO DE TRÁMITE Y OFICINA CERTIFICADORA

En la pestaña "Turno" podrá seleccionar el tipo de trámite:

**IMPORTANTE**: Leer detenidamente las opciones de trámite y sus <u>costos</u> antes de seleccionar

- <u>TRÁMITE URGENTE (24 hs)</u>: Requiere una única instancia presencial en la oficina certificadora para presentar la documentación (original y fotocopia) según las exigencias del país de destino y luego, si la documentación es correcta, el CVI puede retirarse ese mismo día.
- <u>TRÁMITE NORMAL (72 hs)</u>: Requiere una primera instancia presencial en la oficina certificadora para presentar la documentación (original y fotocopia) según las exigencias del país de destino y luego, si la documentación es correcta, requiere de una segunda visita a las 72 hs. hábiles posteriores para retirar el CVI.

| Datos del Responsab                  | ie SelecconarCargar Mascola Destino del Vaje Turna Cupores de Paga Confirmación                                                                                                    |
|--------------------------------------|----------------------------------------------------------------------------------------------------|
| luevo Turno                          |                                                                                                    |
| Jevo rumo                            |                                                                                                    |
|                                      |                                                                                                    |
|                                      |                                                                                                    |
| ara consultar los v                  | alores actualizados de cada trâmite, podes ingresar al siguiente enlace: https://www.argentina.gob.ar/senasa/costo-del-tramite                                                                                                    |
| 'ara consultar los v                 | ralores actualizados de cada trámite, podes ingresar al siguiente enlace: https://www.argentina.gob.ar/senasa/costo-del-tramite                                                                                                    |
| Para consultar los v<br>TIPO TRAMITE | ralores actualizados de cada trámite, podes ingresar al siguiente enlace: <u>https://www.argentina.gob.ar/senasa/costo-del-tramite</u>                                                                                                    |
| Para consultar los v<br>TIPO TRAMITE | ralores actualizados de cada trámite, podes ingresar al siguiente enlace: <u>https://www.argentina.gob.ar/senasa/costo-del-tramite</u>                                                                                                    |
| Para consultar los v<br>TIPO TRAMITE | ralores actualizados de cada trámite, podes ingresar al siguiente enlace: <u>https://www.argentina.gob.ar/senasa/costo-del-tramite</u><br><b>TRÁMITE URGENTE – 24 HS</b><br>Requiere una única instancia presencial en la oficina certificadora para presentar la documentación según las exigencias del país de<br>destino vienzo el la documentación se correcta el CVI puede entirstre ese mismo día                                                                                                    |
| Para consultar los v<br>TIPO TRAMITE | ralores actualizados de cada trámite, podes ingresar al siguiente enlace: <u>https://www.argentina.gob.ar/senasa/costo-del-tramite</u><br>TRÁMITE URGENTE – 24 HS<br>Requiere una única instancia presencial en la oficina certificadora para presentar la documentación según las exigencias del país de<br>destino y luego, si la documentación es correcta, el CVI puede retirarse ese mismo día.                                                                                                    |
| Para consultar los v<br>TIPO TRAMITE | valores actualizados de cada trámite, podes ingresar al siguiente enlace: <u>https://www.argentina.gob.ar/senasa/costo-del-tramite</u><br>TRÁMITE URGENTE – 24 HS<br>Requiere una única instancia presencial en la oficina certificadora para presentar la documentación según las exigencias del país de<br>destino y luego, si la documentación es correcta, el CVI puede retirarse ese mismo día.<br>TRÁMITE NORMAL – 72 HS                                                                                                    |
| Para consultar los v<br>TIPO TRAMITE | valores actualizados de cada trámite, podes ingresar al siguiente enlace: <u>https://www.argentina.gob.ar/senasa/costo-del-tramite</u> TRÁMITE URGENTE – 24 HS Requiere una única instancia presencial en la oficina certificadora para presentar la documentación según las exigencias del país de destino y luego, si la documentación es correcta, el CVI puede retirarse ese mismo día.  TRÁMITE NORMAL – 72 HS Requiere una primera instancia presencial en la oficina certificadora para presentar la documentación según las exigencias del país de |

En la misma pantalla, también podrá elegir la Oficina Certificadora en la cual tramitar el CVI:

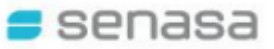

| FICINA                                                                | Buscar por Provincia  |                                                                                                    |
|-----------------------------------------------------------------------|-----------------------|----------------------------------------------------------------------------------------------------|
|                                                                       | Capital Federal 👻     | 6                                                                                                    |
|                                                                       | Seleccionar Oficina   |                                                                                                    |
|                                                                       | 1-LAZARETO - Capita 👻 |                                                                                                    |
| Domicilio                                                             |                       |                                                                                                    |
| Domicilio<br>Horarios de a                                            | atencion              | De LUNES A VIERNES 10.00 a 15.00 horas                                                                                                    |
| Domicilio<br>Horarios de a<br>Calle                                   | atencion              | De LUNES A VIERNES 10.00 a 15.00 horas<br>Elvira Rawson de Dellepiane y José Balbín - Darsena Sur - Pto. de Bs. As.                                |
| Domicilio<br>Horarios de a<br>Calle<br>Localidad                      | atencion              | De LUNES A VIERNES 10.00 a 15.00 horas<br>Elvira Rawson de Dellepiane y José Balbín - Darsena Sur - Pto. de Bs. As.<br>RAWSON DE DELLEPIANE ELVIRA |
| Domicilio<br>Horarios de a<br>Calle<br>Localidad<br>Ubicación         | atencion              | De LUNES A VIERNES 10.00 a 15.00 horas<br>Elvira Rawson de Dellepiane y José Balbín - Darsena Sur - Pto. de Bs. As.<br>RAWSON DE DELLEPIANE ELVIRA |
| Domicilio<br>Horarios de a<br>Calle<br>Localidad<br>Ubicación<br>ECHA | atencion              | De LUNES A VIERNES 10.00 a 15.00 horas<br>Elvira Rawson de Dellepiane y José Balbín - Darsena Sur - Pto. de Bs. As.<br>RAWSON DE DELLEPIANE ELVIRA |

Una vez seleccionada la oficina, podrá elegir la fecha y horario del turno. Luego hacer click en "Siguiente".

(IMPORTANTE: Para elegir la fecha del turno deberá tener en cuenta los plazos de validez de la documentación a presentar en relación a la fecha del viaje o emisión del CVI).

| 식 Volver                      | Sigui                            | ente        |                                  |                                      |
|-------------------------------|----------------------------------|-------------|----------------------------------|--------------------------------------|
|                               | Ċ                                | 08/03       | 2024                             | •                                    |
|                               |                                  |             |                                  |                                      |
| LA FECHA<br>Box:<br>Turno Sel | DE LOS TUR                       | NOS NO P    | UEDEN SER I                      | WAYORES A 30 DIAS DE LA FECHA DE HOY |
| Lista de 1                    | urnos                            |             |                                  |                                      |
| BOX I                         |                                  | BOX II      |                                  |                                      |
|                               |                                  | 0           | 10:20                            |                                      |
|                               |                                  | 0           | 10:40                            |                                      |
|                               |                                  | 0           | 11:20                            |                                      |
| 0                             | 10:20                            | 0           | 11:30                            |                                      |
| 0                             | 10:40                            | 0           | 11:40                            |                                      |
| 0                             | 11:40                            | 0           | 12:00                            |                                      |
| 0                             | 12:30                            | 0           | 12:20                            |                                      |
| 0                             | 12:40                            |             | .2.20                            |                                      |
| 0                             | 12:50                            | 0           | 12:40                            |                                      |
| 0                             | 13:20                            | 0           | 12:50                            |                                      |
|                               | 12:30<br>12:40<br>12:50<br>13:20 | 0<br>0<br>0 | 12:00<br>12:20<br>12:40<br>12:50 |                                      |

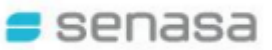

## 7. CONFIRMACIÓN DEL TURNO

Una vez confirmada su selección figurará la siguiente pantalla con un resumen de los datos aportados en referencia al turno elegido.

Luego hacer click en "Siguiente – Cupones de pago":

| Nover Cancelar   Outros del Responsador                                                                                                    |
|----------------------------------------------------------------------------------------------------|
| Dates di Responsatio Beleccionari/Cerger Mascola Destino del Vojo Tures Conformación   Conformación   Intro Vigente N°147629    Calemanto fue creado satisfacto/amente.   Intel   ara consultar los valores actualizados de cada trámite, podes ingresar al siguiente enlace: <a href="https://www.argentina.gob.ar/senasa/costo-del-tramite">https://www.argentina.gob.ar/senasa/costo-del-tramite</a> TRÁMITE URGENTE – 24 HS Requiere una única instancia presencial en la oficina certificadora para presentar la documentación según las exigencias del país de destino y luego, si la documentación es correcta, el CVI puede retrarse ese mismo día.   DECINA 1-LAZARETO - Capital Federal   Denticilio De LUNES A VIERNES 10.00 a 15.00 horas   Cale Evira Raveson de Dellepiane y José Bation - Darsena Sur - Pto. de Bs.As.   Localidad RAVSON DE DELLEPIANE ELVIRA   Ublaceón Exist                                                                                                    |
| Imposite N°147629                 Elemento fue oreado satisfactoriamente.           Intelline ara consultar los valores actualizados de cada trámite, podes ingresar al siguiente enlace: <a href="https://www.argentina.gob.ar/senasa/costo-del-tramite">https://www.argentina.gob.ar/senasa/costo-del-tramite</a> TRÁMITE URGENTE – 24 HS         Requiere una única instancia presencial en la oficina certificadora para presentar la documentación según las exigencias del país de destino y luego, si la documentación es correcta, el CVI puede reteirarse ese mismo día.          SPICINA       1-LAZARETO - Capital Federal         Domicilio           Horanos de atencion              De LUNES A VIERNES 10.00 a 15.00 horas          Calle       Elvira Rawson de Dellepiane y José Balbín - Darsena Sur - Pto. de Bs. As.          Localidad       RAWSON DE DELLEPIANE ELVIRA          Ubicación              Exita          Calle              ANSON DE DELLEPIANE ELVIRA          Ubicación              Exita                                                                                                    |
|                                                                                                    |
| El elemento fue creado satisfactoriamente.   retale   ara consultar los valores actualizados de cada trâmite, podes ingresar al siguiente enlace: <a href="https://www.argenfina.gob.ar/senasa/costo-del-framite">https://www.argenfina.gob.ar/senasa/costo-del-framite</a> TRÁMITE URGENTE – 24 HS Requiere una única instancia presencial en la oficina certificadora para presentar la documentación según las exigencias del país de destino y luego, si la documentación es correcta, el CVI puede retirarse ese mismo día.   OFICINA 1-LAZARETO - Capital Federal   Demietilo     Horarios de atencion De LUNES A VIERNES 10.00 a 15.00 horas   Calle Elvira Rawson de Delleplane y José Balbín - Darsena Sur - Pio. de Bs. As.   Localidad RAWSON DE DELLEPIANE ELVIRA   Ubicación                                                                                                    |
| Italia         Italia                                                                                                    |
| ara consultar los valores actualizados de cada trámite, podes ingresar al siguiente enlace: <u>https://www.argentina.gob.ar/senasa/costo-del-tramite</u> TRÁMITE URGENTE – 24 HS Requiere una única instancia presencial en la oficina certificadora para presentar la documentación según las exigencias del país de destino y luego, si la documentación es correcta, el CVI puede reteirarse ese mismo día.  DFICINA 1-LAZARETO - Capital Federal Domioilio Horarios de atencion De LUNES A VIERNES 10.00 a 15.00 horas Calle Evira Rawson de Dellepiane y José Balbín - Darsena Sur - Pto. de Bs.As. Localidad RAMSON DE DELLEPIANE ELVIRA Ubicación CEILE O ADDE DE CADE DE LEVIRA ELVIRA DA 05.0701                                                                                                    |
| TRÁMITE URGENTE - 24 HS         Requiere una única instancia presencial en la oficina certificadora para presentar la documentación según las exigencias del país de destino y luego, si la documentación es correcta, el CVI puede retirarse ese mismo día.         DFICINA       1-LAZARETO - Capital Federal         Domiolito           Horarios de atencion           Calle       E Nira Ravson de Dellepiane y José Balbín - Darsena Sur - Pto. de Bs. As.          Localidad       RAVSON DE DELLEPIANE ELVIRA         Ubicación           TEMA       05/02/02/6                                                                                                    |
| Requiere una única instancia presencial en la oficina certificadora para presentar la documentación según las exigencias del país de destino y luego, si la documentación es correcta, el CVI puede retirarse ese mismo día.         DFICINA       1-LAZARETO - Capital Federal         Domiolio           Horarios de atencion           Calle       E Vira Ravson de Dellepiane y José Balbín - Darsena Sur - Pio de Bs. As.          Localidad       RAVSON DE DELLEPIANE ELVIRA         Ubicación           Eritada       05/03-2014                                                                                                    |
| PEICINA       1-LAZARETO - Capital Federal         Domiolilo       Image: State of the comparison of the comparison o |
| Demicilio     1-LAZARETO - Capital Federal       Domicilio        Horarios de atención     De LUNES A VIERNES 10.00 a 15.00 horas       Calle     Elvira Ravson de Dellepiane y José Balbín - Darsena Sur - Pto. de Bs. As.       Localidad     RAVSON DE DELLEPIANE ELVIRA       Ubicación     ES                                                                                                    |
| DFICINA 1-LAZARETO - Capital Federal Demicilio Horarios de atencion UB LUNES A VIERNES 10.00 a 15.00 horas Calle Exira Ravson de Dellepiane y José Balbín - Darsena Sur - Pto. de Bs. As. Localidad RAVSON DE DELLEPIANE ELVIRA Ubicación UB CALLER A VIERNES 10.00 a 15.00 horas                                                                                                    |
| DFICINA     1-LAZARETO - Capital Federal       Domicilio       Horarios de atencion     De LUNES A VIERNES 10.00 a 15.00 horas       Calle     E Nira Ravson de Dellepiane y José Balbín - Darsena Sur - Pto. de Bs. As.       Localidad     RAVSON DE DELLEPIANE ELVIRA       Ubicación     EXERTENCIÓN                                                                                                    |
| Demicilio       Demicilio       Horarios de atencion     De LUNES A VIERNES 10.00 a 15.00 horas       Calle     E Nira Ravson de Dellepiane y José Balbin - Darsena Sur - Pto. de Bs. As.       Localidad     RAVSON DE DELLEPIANE ELVIRA       Ubicación     EXERNES 10.00 a 15.00 horas                                                                                                    |
| Demiellio           Horarios de atención         De LUNES A VIERNES 10.00 a 15.00 horas           Calle         Exira Ravison de Dellepiane y José Balbín - Darsena Sur - Pto. de Bs. As.           Localidad         RAVISON DE DELLEPIANE ELVIRA           Ubicación         Image: Callege Construction of the construction of the construction of t                                                                                         |
| Horarios de atención     De LUNES A VIERNES 10.00 a 15.00 horas       Calle     ENira Rawson de Dellepiane y José Balbín - Darsena Sur - Pio. de Bs. As.       Localidad     RAWSON DE DELLEPIANE ELVIRA                                                                                                    |
| Calle     Elvira Rawson de Dellepiane y José Balbín - Darsena Sur - Pto. de Bs. As.       Localidad     RAWSON DE DELLEPIANE ELVIRA       Ubicación     ES                                                                                                    |
| Localidad         RAWSON DE DELLEPIANE ELVIRA           Ubicación                                                                                                    |
| Ubicación ECIA 05.03.2024                                                                                                    |
| EPILA 08.02.2024                                                                                                    |
| ECHA 08.03.2024                                                                                                    |
| LOIN VOVDELT                                                                                                    |
|                                                                                                    |
|                                                                                                    |
| iguiente                                                                                                    |
|                                                                                                    |
|                                                                                                    |
|                                                                                                    |

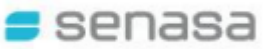

## 8. GENERACIÓN DE CUPONES

La siguiente pantalla arroja una vista previa con toda la información subida al Sistema, y la opción de GENERAR LOS CUPONES:

| 실 Volver 🜈        | Generar Cupones                                                                                                    |  |  |  |  |  |
|-------------------|----------------------------------------------------------------------------------------------------|--|--|--|--|--|
|                   |                                                                                                    |  |  |  |  |  |
| Datos del Res     | Datos del Responsable Seleccionar/Cargar Mascota Destino del Viaje Turno Cupones de Pago                                                                                                    |  |  |  |  |  |
| Cupones de        | Pago                                                                                                    |  |  |  |  |  |
| PROPIETARIO       | D COMPLER DACCOTTRIC MADIA CHILLA                                                                                                    |  |  |  |  |  |
| MASCOTA           | 154115 - CANINO/ DOG - ALANO ESPAÑOL - Nombre LILA                                                                                                    |  |  |  |  |  |
| PAIS DESTINO      | MEXICO                                                                                                    |  |  |  |  |  |
| FECHA DE<br>VIAJE | 13-03-2024                                                                                                    |  |  |  |  |  |
| TURNO Nº          | 147889                                                                                                    |  |  |  |  |  |
| OFICINA           | 1-LAZARETO - Capital Federal                                                                                                    |  |  |  |  |  |
| FECHA TURNO       | 07-03-2024                                                                                                    |  |  |  |  |  |
| HORA TURNO        | 14:50                                                                                                    |  |  |  |  |  |
| TIPO TRAMITE      | TRÂMITE URGENTE – 24 HS<br>Requiere una única instancia presencial en la oficina certificadora para presentar la documentación según las exigencias del país de<br>destino y luego, si la documentación es correcta, el CVI puede retirarse ese mismo día.             |  |  |  |  |  |
| Generar Cupon     | TIPO TRAMITE TRAMITE URGENTE - 24 HS<br>Require una única instancia presencial en la oficina certificadora para presentar la documentación según las exigencias del país de<br>destino y luego, si la documentación es correcta, el CVI puede retirarse ese mismo día. |  |  |  |  |  |

En el caso de detectarse algún error, permite subsanarlo mediante el botón "Volver".

Si la información brindada es la correcta, hacer click en "Generar Cupones", visualizándose la siguiente pantalla:

| erminos y C       | ondiciones                                         |  |  |  |  |
|-------------------|----------------------------------------------------|--|--|--|--|
| COMPRENDI         | O LOS REQUISITOS                                   |  |  |  |  |
| AL DA DEL T       | URNO LOS REQUISITOS ESTAN VIGENTES                 |  |  |  |  |
|                   |                                                    |  |  |  |  |
| ALCONCUR          | RA LA OFICINA DE SENASA LOS CUPONES ESTARAN PAGOS  |  |  |  |  |
| upones de l       | Dago                                               |  |  |  |  |
| apones de l       | 480                                                |  |  |  |  |
| PROPIETARIO       | D.N.I                                              |  |  |  |  |
| MASCOTA           | 154115 - CANINO/ DOG - ALANO ESPAÑOL - Nombre LILA |  |  |  |  |
| PAIS DESTINO      | MEXICO                                             |  |  |  |  |
| FECHA DE<br>VIAJE | 13-03-2024                                         |  |  |  |  |
| TURNO Nº          | 147889                                             |  |  |  |  |
| OFICINA           | 1-LAZARETO - Capital Federal                       |  |  |  |  |
| FECHA TURNO       | 07-03-2024                                         |  |  |  |  |
| HORA TURNO        | 14:50                                              |  |  |  |  |
|                   | TRÁMITE LIRGENTE - 24 HS                           |  |  |  |  |

senasa

En la misma deberá aceptar los Términos y Condiciones para habilitar el botón de "Confirmación".

Clickear en "Imprimir Cupones de Pago" para obtener y abonar los mismos por los medios de pago indicados en la boleta.

Luego clickear en "Confirmación"

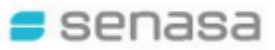

#### CUPONES DE PAGO:

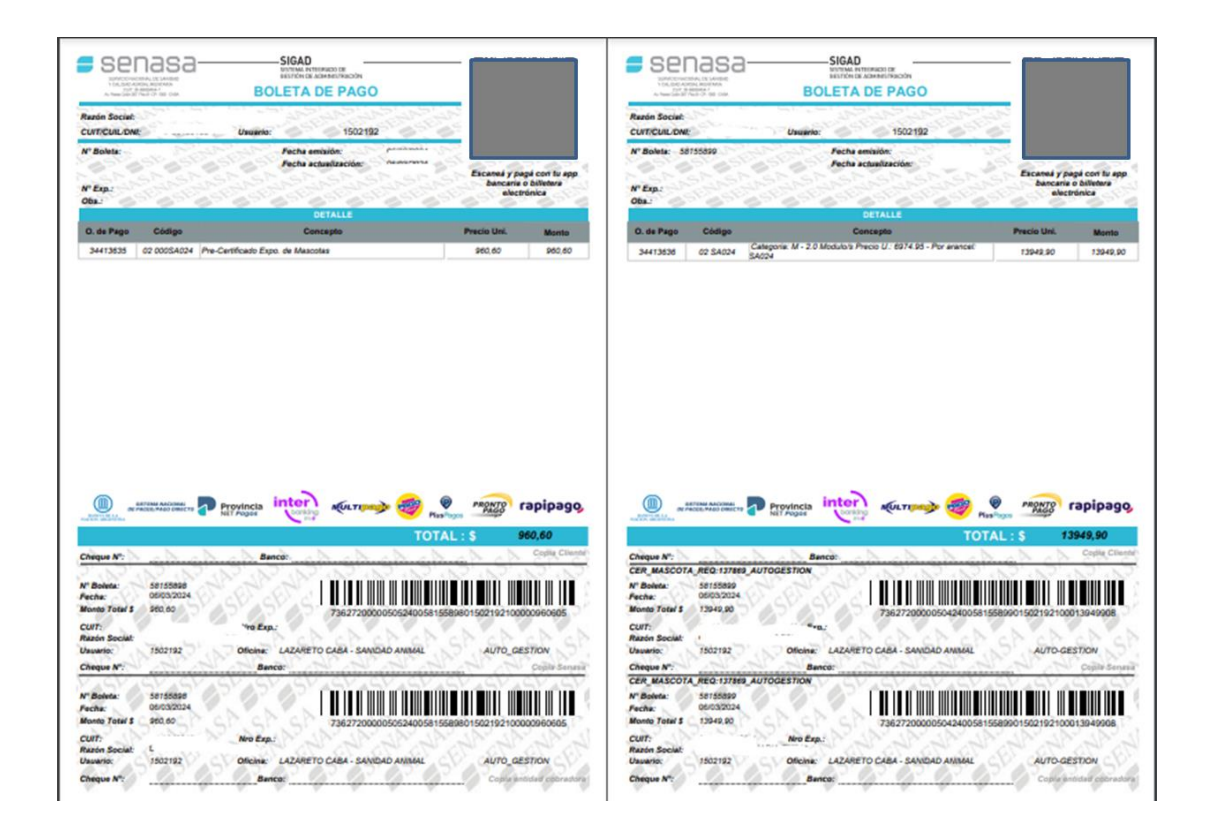

#### Aclaración sobre los cupones de pago:

-En el caso de seleccionar la opción de **TRÁMITE NORMAL** (72 hs.) se generará un solo cupón correspondiente al arancel.

-En el caso de seleccionar la opción de **TRÁMITE URGENTE (24 hs.)** se generarán **DOS cupones** (como se muestra en la imagen), los cuales se corresponden al arancel más el servicio requerido por trámite urgente, y por lo tanto deben abonarse los dos al seleccionar este tipo de trámite.

(Costo del trámite: https://www.argentina.gob.ar/senasa/costo-del-tramite)

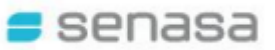

## 9. CONFIRMACIÓN DEL TRÁMITE

Se visualizará la siguiente pantalla en la que se indica la **confirmación exitosa** del trámite y la posibilidad de descargar un Pre-certificado (documento no válido para viajar) además de los cupones de pago nuevamente.

(Prestar especial atención a que figure la leyenda "Confirmación exitosa" para asegurarse que la solicitud fue efectuada de manera satisfactoria).

| Datos del Respo | nsable SeleccionariCargar Mascota Destino del Viaje Turno Cupones de Pago Confirmación |
|-----------------|----------------------------------------------------------------------------------------|
| firmacion I     | Exitosa                                                                                |
| Confirmacion E  | xitosa.                                                                                |
| DIGO            |                                                                                        |
|                 | Elitar Construction - Dividuo Inno, MARIA EMILIA                                       |
| SCOTA           | 154115 - CANINO/ DOG - ALANO ESPAÑOL - Nombre LILA                                     |
| S DESTINO       | MEXICO                                                                                 |
| CHA DE VIAJE    | 13-03-2024                                                                             |
|                 | Imprimir Pre-Certificado                                                               |
| PONES PAGO      | K Imprimir Cupon Pago (58155898 / 58155899)                                            |
| uisitos         |                                                                                        |
| ara obtener inf | ormación detallada ingrese a:                                                          |
|                 | -                                                                                      |

Se solicita concurrir el día del turno con el pre-certificado impreso o en versión digital, a fin de agilizar el trámite.

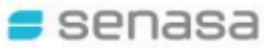

**10. VISUALIZACIÓN DEL PRE-CERTIFICADO** 

| <section-header></section-header>                                                                                                    | <section-header></section-header>                                                                                                    |                                   |                                                       |                               |                                                                                                    |
|----------------------------------------------------------------------------------------------------|----------------------------------------------------------------------------------------------------|-----------------------------------|-------------------------------------------------------|-------------------------------|----------------------------------------------------------------------------------------------------|
|                                                                                                    | <section-header></section-header>                                                                                                    |                                   | ٢                                                     |                               | •                                                                                                    |
|                                                                                                    |                                                                                                    |                                   | REPUBLICA ARGENTINA                                   |                               | REPUBLICA ARGENTINA                                                                                                    |
|                                                                                                    |                                                                                                    | SERVICI                           | IO NACIONAL DE SANIDAD Y CALIDAD AGROAL               | IMENTARIA                     | SERVICIO NACIONAL DE SANIDAD Y CALIDAD AGROALIMENTARIA                                                                                                    |
|                                                                                                    |                                                                                                    |                                   | PRE-CERTIFICADO VETERINARIO INTE                      | RNACIONAL                     | PRE-CERTIFICADO VETERINARIO INTERNACIONAL                                                                                                    |
| MEXICO         MEXICO           LIERANDO Y CONDECCIONES         B           ROCONSTRUM LOS ROLEGIANSON         B           RALLE CON DEL VALLE LOS ROLEGIANSON         B           RALLE CON DEL VALLE LOS ROLEGIANSON         B           RALLE CON DEL VALLE LOS ROLEGIANSON         B           RALLE CON DEL VALLE LOS ROLEGIANSON ESTA VICUNTES         B           ROLECTION DEL VALLE LOS ROLEGIANSON ESTA VICUNTES         B           ROLECTION DEL VALLE LOS ROLEGIANSON ESTA VICUNTES         B           ROLECTION DEL VALLE LOS ROLEGIANSON ESTA VICUNTES         B           ROLECTION DEL VALLE LOS ROLEGIANSON ESTA VICUNTES         B           ROLECTION DEL VALLE LOS ROLEGIANSON ESTA VICUNTES         B           ROLECTION DEL VALLE DOLE DEL VALLE DEL VAL                                                                                                    |                                                                                                    |                                   | Nº 137869                                             |                               | Nº 137869                                                                                                    |
| LITERANDO ST CONCIONEDS         Description         Description <thdescription< td=""><td>LIERINGS Y CONCECNES         B.C. CONCENTRATIONAL CONTRATIONAL CO</td><td></td><td>MEXICO</td><td></td><td>MEXICO</td></thdescription<> | LIERINGS Y CONCECNES         B.C. CONCENTRATIONAL CONTRATIONAL CO                                   |                                   | MEXICO                                                |                               | MEXICO                                                                                                    |
| Boomerscore       Biological Status       Biological Status       Biologic                                                                                                    | Biodenerstanoi         Biodenerstanoi           Biodenerstanoi         Biodenerstanoi           Biodenerstanoi         Biodenerstanoi           Biodenerstanoi         Districtionerstanoi           Biodenerstanoi         Districtionerstanoi           Biodenerstanoi         Distristanoi           Biodenerstanoi                                                                                                    | I TERMINOS Y CONDICIONES          | 1                                                     | 2                             |                                                                                                    |
| Number of the control control contr                                                                                                    | AL ADDREAD CONTINUE ALL CODE STANK VIDENTES   BLA DEPONLE ON LOB STANK VIDENTES   AL DEPONLE ON LOB STANK VIDENTES   AL DEPONLE ON LOB STANK VIDENTES   CODUCTION DE DORTADAPASANOTT W   DORLO   COLUMATION DE DORTADAPASANOTT W   DORLO   COLUMATION DE DORTADAPASANOTT W   DORLO   COLUMATION DE DORTADAPASANOTT W   DORLO   COLUMATION DE DORTADAPASANOTT W   DORLO   COLUMATION DE DORTADAPASANOTT W   DORLO   RECETTROCACIÓN DE LANGLA   RECETTROCACIÓN DE LANGLA   RESENTROCACIÓN DE LANGLA   RESENTROCACIÓN DE LANGLA   RESENTROCACIÓN DE LANGLA   RESENTROCACIÓN DE LANGLA   RESENTROCACIÓN DE LANGLA   RESENTROCACIÓN DE LANGLA   RESENTROCACIÓN DE LANGLA   RESENTROCACIÓN DE LANGLA   RESENTROCACIÓN DE LANGLA   RESENTROCACIÓN DE LANGLA <tr< td=""><td></td><td></td><td>·</td><td></td></tr<>                                                                                                    |                                   |                                                       | ·                             |                                                                                                    |
| In Longer Lange Lange Lan                                                                                                    | Increase the construction of the construction of the constructi |                                   |                                                       |                               |                                                                                                    |
|                                                                                                    | Internet number         Internet number         Internet number number                                                                                                    | A LA PECHA DEL VIAJE LOS REGOIS   | ITUS ESTAN VIGENTES                                   |                               | Para obtener información detallada ingrese a:                                                                                                    |
| PROPERTAINS         ARELESS       Image: Control of the second of the second                                                                                                    | <form>         LPGOPETADO         ARELEGO INSUMARES       D.M.I.         DOUMENTO DE GARDADASALANTE IN       D.M.I.         DOUMENTO DE GARDADASALANTE IN       D.M.I.         RECETE CANO DE LANBAL       BERDET CANO DE LANBAL       BERDET CAND DE LANBAL       BERDET CANO DE LANBAL       BERDET CAND DE LANBAL       BERDET CANO DE LANBAL       BERDET CANO DE LANBAL</form>                                                                                                    | EJAL CONCURRIR A LA OFICINA DE SE | ENASA LOS CUPONES ESTARAN PAGOS                       |                               | here there are also as a second demand of the second second s |
| LPHORE       Concentration         APELLOD y CMEREDS       Image: Concentration         DOCUMENTO DE DESTIGAD PARAPORTE N       DALL         DOCUMENTO DE DESTIGAD PARAPORTE N       DALL         DESTIGAD PARAPORTE N       DALL         BENTFE/CACIÓN DEL ANNAL       Caleir         BENTE/CACIÓN DEL ANNAL       Caleir         BENTE/CACIÓN DEL ANNAL       Estidad Paraporte         BENTE/CACIÓN DEL ANNAL       NEGO DESTIDAD PARAPORTE         CENTRO ANDESTINÓCIO       Image: DESTIDAD PARAPORTE         REAZ       ALANO DESTINÓCIO       Image: DESTIDAD PARAPORTE         READ OS TANDOS TELENDO       Image: DESTIDAD PARAPORTE       Image: DESTIDAD PARAPORTE         REDO OT TINANTONE       TENBRATRE/LANO       Que concentration de concentration de conconcentration de concentration de concentratio                                                                                                    | IMPRIDIP         DOCUMENTO SE DESTADA DPARATORITS         DOCUMENTO SE DESTADA DPARATORITS         DOCUMENTO SE DESTADA DPARATORITS         DOCUMENTO SE DESTADA DPARATORITS         DORACLO COMUNICADA         DORACLO COMUNICADA         DORACLO                                                                                                    |                                   |                                                       |                               |                                                                                                    |
| APRILLOD (NOMBRES       Image: Comment of the second of the second of the                                                                                                    | APRILED 0 INCOMPETES       0.11.         DODUCENTO DO GENERADO DE ADMANDEL       0.11.         DODUCENTO DE GENERADO DASALED VEL DE LA MARCIA       0.11.         DODUCENTO DE GENERADO DASALED VEL DE LA MARCIA       0.11.         DE DETENDECTONO LA MARLA       0.11.         RECECTOR MARCIONE       0.11.       0.11.         RECECTOR MARCINA       PELADE       0.100.       1.1.4.201.         NUM DE EMANDEDONE       0.11.       1.1.4.201.       1.1.4.201.       1.1.4.201.         NUM DE EMANDEL       0.1.4.201.       1.1.4.201.       1.1.4.201.       1.1.4.201.       1.1.4.201.       1.1.4.201.       1.1.4.201.       1.1.4.201.       1.1.4.201.       1.1.4.201.       1.1.4.201.       1.1.4.201.       1.1.4.201.       1.1.4.201.       1.1.4.201.       1.1.4.201.       1.1.4.201.       1.1.4.201.       1.1.4.201.       1.1.4.201.       1.1.4.201.       1.1.4.201.       1.1.4.201.       1.1.4.201.       1.1.4.201.       1.1.4.201.       1.1.4.201.       1.1.4.201.       1.1.4.201.       1.1.4.201.       1.1.4.201.       1.1.4.201.       1.1.4.201.       1.1.4.201.       1.1.4.201.       1.1.4.201.       1.1.4.201.       1.1.4.201.       1.1.4.201.       1.1.4.201.       1.1.4.201.       1.1.4.201.       1.1.4.201.       1.1.4.201.       1.1.4.201.                                                                                                    | IL PROPIETARIO                    | <u> </u>                                              |                               | DOCUMENTOS NECESARIOS PARA EL TRAMTE                                                                                                    |
| DOULINE DO DE DETITIONE PARAGONTE N     DN.1.       DOULINE DO CONCOLO     AD BALVANERA - Buansa Area       IL DETITIONE O REAL     AD BALVANERA - Buansa Area       IL DETITIONE O REAL     NO DE ALVANERA - Buansa Area       IL DETITIONE O REAL     NEGO       IL DETITIONE O REAL     NEGO       IL ADRESSIONE     IELANSA       IL ADRESSIONE     IELANSA <td>DOCUMENTO DO E ENTICALO PARAPORTE III DALI   DOCUMENTO DO ENTICALO PARAPORTE III DALI   REPERTE CONVICTO DO III NA DE XUANERA - Buence Aria   REPERTE CONVICTO DO III Insuest 1 daii Incomposition   REPERTE CONVICTO DO III NESCO   INTERNO NITE INCOMPOSITIONI IIII   NUA DO ESTANDO SEXO INCOMPERTE (INANO   NUA DO ESTANDO SEXO INCOMPERTE (INANO   NUA DO CONSTANTE INCOMPERTE (INANO   NUA DO ESTANDO SEXO   NUA DO INTO CONSTANTE INSTANDE   NUA DO INTO CONSTANTE INSTANDE   <td< td=""><td>APELLIDO y NOMBRES</td><td></td><td></td><td>1. Presentación del Certificado de Salud en ejemplar original, extendido por Protectonal Veterinario Privado, en el modelo provisto por el Consejo o Colegio d</td></td<></td>                                                                                                    | DOCUMENTO DO E ENTICALO PARAPORTE III DALI   DOCUMENTO DO ENTICALO PARAPORTE III DALI   REPERTE CONVICTO DO III NA DE XUANERA - Buence Aria   REPERTE CONVICTO DO III Insuest 1 daii Incomposition   REPERTE CONVICTO DO III NESCO   INTERNO NITE INCOMPOSITIONI IIII   NUA DO ESTANDO SEXO INCOMPERTE (INANO   NUA DO ESTANDO SEXO INCOMPERTE (INANO   NUA DO CONSTANTE INCOMPERTE (INANO   NUA DO ESTANDO SEXO   NUA DO INTO CONSTANTE INSTANDE   NUA DO INTO CONSTANTE INSTANDE <td< td=""><td>APELLIDO y NOMBRES</td><td></td><td></td><td>1. Presentación del Certificado de Salud en ejemplar original, extendido por Protectonal Veterinario Privado, en el modelo provisto por el Consejo o Colegio d</td></td<>                                                                                                    | APELLIDO y NOMBRES                |                                                       |                               | 1. Presentación del Certificado de Salud en ejemplar original, extendido por Protectonal Veterinario Privado, en el modelo provisto por el Consejo o Colegio d                                                                                                    |
| DOMINELID Caller AD BAL VANERA - Buandas Ares   IL CENTIFICACIÓN DEL ANRIAL Endotaria por settaria e de avaira a probaba per SPANAL e se or adata per settaria e a de avaira a fano a trabata de a que avairada e de a que avairada e a que avairada e de a que avairada e de a que avairada e de a que avairada e a que avairada e avairada e a que avairada e a que avairada e a que avairada e avairada e a que a                                                                                                    | DOMINELID       Calle       AD BAJ VANERA - Buenca Ariss         EL CENTIFICACIÓN DEL ANNAL       EL CANTOL EL ANNAL       El CENTIFICACIÓN DEL ANNAL       El control en annotante por de l'antificato de la contrata de avante la manual manyore de hava e la contratación de la contrata de avante la manual manyore de hava e la contratación de la contrata de la contrata d                                                                                | DOCUMENTO DE IDENTIDAD/PASAPOR    | TE Nº D.N.L -                                         |                               | la Juristicción, amitido deitro de los 15 (CUINCE) dias previos al impreso a MEXICO.<br>2. Presentación del elementar incluinal y una teleconia del Caretticado de Vacunación Antimibica en visancia, entendido non un Perdesinnal Vacuninario Privado                                                                                                    |
|                                                                                                    | BIENTFOLDODI DEL ANNUL       EBPCIC       ENDERTINGUISTICO       ENDERTINGUISTICO       ENDIEGO ENDERTINGUISTICO       ENDIEGO ENDERTINGUISTICO       ENDIEGO ENDERTINGUISTICO       ENDIEGO ENDERTINGUISTICO       ENDIEGO ENDERTINGUISTICO       ENDIEGO ENDIEGO END                                                                                                    | DOMICILIO                         | Calle                                                 | AD BALVANERA - Buenos Aires   | en el modelo provisto por el Consejo o Colegio de la Jurísdicción, con vacuna aprobada por SENASA. El original de este Cartificado será devuelto al                                                                                                    |
| III. BEPTEACADD DELANAL         BIRCEC CANNO COOL         NAXA CERSONAC       PELALE       NECOLOR       NEXADO ESPAÑOL       PELALE       NEXADO ESPAÑOL       NEXADO ESPAÑOL       NEXADO       NEXADO ESPAÑOL       NEXADO ESPAÑOL       NEXADO ESPAÑOL       NEXADO       NEXADO       NEXADO ESPAÑOL       NEXADO ESPAÑOL       NEXADO       NEXADO ESPAÑOL       NEXADO       NEXADO ESPAÑOL       NEXADO ESPAÑOL       NEXADO ESPAÑOL       NEXADO ESPAÑOL       NEXADO ESPAÑOL       NEXADO ESPAÑOL       NEXADO ESPAÑOL       NEXADO ESPAÑOL                                                                                                    | III. DEFTERACIÓN DEL ANNAL   BRADE   BRADE   MANO ESPAÑOL   PELALE   MANO ESPAÑOL   PELALE   MANO ESPAÑOL   PELALE   MANO ESPAÑOL   PELALE   MANO ESPAÑOL   PELALE   MANO ESPAÑOL   PELALE   MANO ESPAÑOL   MANO ESPAÑOL   MANO ESPAÑOL   MANO ESPAÑOL   MANO ESPAÑOL   MEDIO DE TAMABORTE   MALCON ESPAÑOREALE ON DERETANO   MALCON ESPAÑOREALE ON DESTINO   MALCON ESPAÑORABLE DE DESTINO   VILEISPONABLE DE DESTINO   VILEISPONABLE DE LABROCTA EL LABROCTA EL PARD DESTINO   VILEISPONABLE DE LABROCTA EL LABROCTA EN EL PARD DESTINO   VILEISPONABLE DE LABROCTA EL LABROCTA EL PARD DESTINO   VILUINO   N'   11420HETO - Capital Fiscanal   GOCINA   11420HETO - Capital Fiscanal   MIN   11420HETO - Capital Fiscanal   GOCINA   11420HETO - Capital Fiscanal   GOCINA   11420HETO - Capital Fiscanal   GOCINA   11420HETO - Capital Fiscanal   GOCINA   11420HETO - Capital Fiscanal   GOCINA   11420HETO - Capital Fiscanal   GOCINA   11420HETO - Capital Fiscanal   GOCINA   11420HETO - Capital Fiscanal   GOCINA   11420HETO - Capital Fiscanal   GOCINA   11420HETO - Capital Fiscanal   GOCINA                                                                                                    |                                   |                                                       | $\sim$                        | usuario luego de nealizarse las constataciones de rigor. Cuando está vacunación hubiera sido realizada en el exterior del país, deberá presentarse la<br>construcció envencedificante os existenti. (Porte uniferio envinción envinción de toto. 4. moreco)                                                                                                    |
| ENPLOY CANNOT LOCG UP CANNOT LOCG UP CANNOT LOCG UP CANNOT CANNOT                                                                                                    | CARINE         CARINE         NEORD         SEX0         HEUBRATEMALE           EDAD C         Preses 11 dias         PESD 5         5.00         NOMER         LLA           W. NAD ETRANSPORTE         LLA         LLA                                                                                                    | IIL IDENTIFICACIÓN DEL ANIMAL     |                                                       |                               | <ol> <li>Presentación del ejemplar romans, (uoro vestos para animatela integrotada de las 1-3 miteata).</li> <li>Presentación del ejemplar roman (uoro vestos para animatela anitación de desparasitación interna y externa, efectuado dentro de los 6 (seis) meses previos al</li> </ol>                                                                                                    |
| ALXAO ESPANOL       PELALE       NECRO       BEXO       IntelNERA/PEDALE         ALXAO ESPANOL       PELALE       IntelNERA/PEDALE         ALXAO ESPANOL       PELALE       IntelNERA/PEDALE         N. VA DE TRANSPORTE       IntelNERA/PEDALE       IntelNERA/PEDALE         N. VA DE TRANSPORTE       IntelNERA/PEDALE       IntelNERA/PEDALE         NALA CON RESPONSABLE O ROPERTARIO       IntelNERA/PEDALE       IntelNERA/PEDALE         VA INCON RESPONSABLE DE DESTINO       IntelNERA/PEDALE       IntelNERA/PEDALE         VIC ONCON ANTICULAR DONDE FERMANECERA EL EJERPLAR EN EL PAS DESTINO       IntelNERA/PEDALE       IntelNERA/PEDALE         VIC ONCON ANTICULAR DONDE FERMANECERA EL EJERPLAR EN EL PAS DESTINO       IntelNERA/PEDALE       IntelNERA/PEDALE         VIC ONCON ANTICULAR DONDE FERMANECERA EL EJERPLAR EN EL PAS DESTINO       IntelNERA/PEDALE       IntelNERA/PEDALE         VIC ONCON ANTICULAR DONDE FERMANECERA EL EJERPLAR EN EL PAS DESTINO       IntelNERA/PEDALE       IntelNERA/PEDALE         VIC ONCON ANTICULAR DONDE FERMANECERA EL EJERPLAR EN EL PAS DESTINO       IntelNERA/PEDALE       IntelNERA/PEDALE         VIC ONCON ANTICULAR DONDE FERMANECERA EL EJERPLAR EN EL PAS DESTINO       IntelNERA/PEDALE       IntelNERA/PEDALE         VIC ONCON ANTICULAR DONDE FERMANECERA EL EJERPLAR EN EL PAS DESTINO       IntelNERA/PEDALE       IntelNERA/PEDALE         VIC ONCO                                                                                                    | RAX0         PLAXE         RECRO         BEXO         HEMBOL/FERALE           0         PRAVO         PELALE         RECRO         BEXO         HEMBOL/FERALE           0         PRAVO         PELALE         RECRO         BEXO         HEMBOL/FERALE           0         PRAVO         PELALE         RECRO         BEXO         NUML           0         PRAVO         PREVALE         PELALE         RECRO         BEXO         NUML           N.V.A.D CE TRANSPORTE         TERRESTRE IL KAO         SUMMACON         BEXO         SUMMACON         PELALE de destrino. Sum caso que al alore unal vigas ana compañado? (van blocopia del destrino. Sum caso que al alore unal vigas ana compañado? (van blocopia del destrino. Sum caso que al alore unal vigas ana compañado? (van blocopia del destrino. Sum caso que al alore unal vigas ana compañado? (van blocopia del destrino. Sum caso que al alore unal vigas ana compañado? (van blocopia del destrino. Sum caso que al alore unal vigas ana compañado? (van blocopia del destrino. Sum caso que al alore unal vigas ana compañado? (van blocopia del destrino. Sum caso que alore de blocopia del destrino. Sum caso que alore de sum caso que alore de sum caso que alore de la privacia de van de setup de setup de setu                                                                                                    | ESPECIE CANINO/DOG                |                                                       | Y                             | envio del animal a México.                                                                                                    |
| EDAD         Immetes 11 data         PESDs         5.0         NOMERE         LA           NV AD E TRANSPORTE         Immetes 11 data         Immetes 11 data         Immetes 11                                                                                                    | DBAD         Interest 11 dia         IPESD 6;         Got         ModBBIE         LLA           NV AD 6 TRANSPORTE         INTEREST FE (LAND         INTEREST FE (LANDS)         INTEREST FE (LANDS)         INTEREST FE (LANDS)         INTEREST FE (LANDS)         INTEREST FE (LANDS)         INTEREST FE (LANDS)         INTEREST FE (LANDS)         INTERST FE (LANDS)         INTERST FE (LANDS)         INTERST FE (LANDS)         INTERST FE (LANDS)         INTERST FE (LANDS)         INTERST FE (LANDS)         INTERST FE (LANDS)         INTERST FE (LANDS)         INTERST FE (L                                                                                                    | RAZA ALANO ESPANOL                | PELAJE NEGRO                                          | SEXO HEMBRA/FEMALE            | La administración de este tratamento debará ser conticada por un Protesional Vetennano Privado indicando: marca comercial, drogás que componen los<br>antigarasitarios, dosis administradas, techa y hora, siendo el ejemplar original de esta constancia adjuntada por el personal del Sanasa a Destificado                                                                                                    |
| IV VAD DE TRANSPORTE         VAD DE TRANSPORTE         VEDD DE TRANSPORTE         VEDD DE TRANSPORTE         VED DE TRANSPORTE         VED DE TRANSPORTE                                                                                                    | NVADE TRANSPORTE     TERRESTRUITE (LAND)       NEDD OD TRANSPORTE     TERRESTRUITE (LAND)       NAL CON RESPONSABLE O PROPERTARIO     S       PAS DESTRIO     MEDIQO       FICAN AUST     13/03/2024       V. RESPONSABLE D RODEF PERMANECERA EL EJERMAR EN EL PAS DESTRIO     1       ORICONO NARTICULAR DONDE PERMANECERA EL EJERMAR EN EL PAS DESTRIO     1       VI. OLONA - CUPONES     1       ORICONO NARTICULAR DONDE PERMANECERA EL EJERMAR EN EL PAS DESTRIO     1       VI. DIND     1       N'     1       N'     1       ORICONA     1       0. A TURINO     1       N'     1       0. CONSA     1       ORICONA     1       1. ADZRETO - Capital Federali     1       0. CONSA     1       VI. TURINO     1       N'     1       0. CONSA     1       0. CONSA     1       0. CONSA     1       0. CONSA     1       0. CONSA     1       0. CONSA     1       0. CONSA     1       0. CONSA     1       0. CONSA     1       0. CONSA     1       0. CONSA     1       0. CONSA     1       0. CONSA     1 <td>EDAD 9 meses 11 dias</td> <td>PESO kg. 5.00</td> <td>NOMBRE</td> <td>Veterinario Internacional, para ser presentado ante las Autoridades Competentes de México</td>                                                                                                    | EDAD 9 meses 11 dias              | PESO kg. 5.00                                         | NOMBRE                        | Veterinario Internacional, para ser presentado ante las Autoridades Competentes de México                                                                                                    |
| N. Nack Boldse       TERRESTRECILAND         NUL ACON REPORTABLE       TERRESTRECILAND         NAL ACON REPORTABLE       St         NAL ACON REPORTABLE       St         NAL ACON REPORTABLE       St         NAL ACON REPORTABLE       St         VID REPORTABLE       St         RESO DET TANIDO       MERCOL         FECHA VALE       1393-8024         VID REPORTA ELE DESTINO       '         RECORDA ALED DESTINO       '         VID ORCIAL AURICUNES       St         CUPOR NAL RESPONSABLE DE LA MASCOTA EN EL PAS DESTINO       '                                                                                                    | EXED OF TRANSPORTE   WALA CON REPORTAND   NALA CON REPORTAND   NALA CON REPORTAND   DIRECCION REPORTAND   DIRECCION PARTICULAR DOUBDE PERMANECERA EL ELEMPLAR EN EL PARS DESTINO   DIRECCION PARTICULAR DOUBDE PERMANECERA EL ELEMPLAR EN EL PARS DESTINO   DIRECCION PARTICULAR DOUBDE PERMANECERA EL ELEMPLAR EN EL PARS DESTINO   DIRECCION PARTICULAR DOUBDE PERMANECERA EL ELEMPLAR EN EL PARS DESTINO   DIRECCION PARTICULAR DOUBDE PERMANECERA EL ELEMPLAR EN EL PARS DESTINO   DIRECCION PARTICULAR DOUBDE PERMANECERA EL ELEMPLAR EN EL PARS DESTINO   DIRECCION PARTICULAR DOUBDE PERMANECERA EL ELEMPLAR EN EL PARS DESTINO   VIL TURION   N'   11-0200-0000000000000000000000000000000                                                                                                    | N/ VIA DE TRANSDORTE              |                                                       | AC Ch                         | 4. DNI pasapone de la persona que trasladaría el animal hasta el país de destino o, en caso que el animal viagra no acompanado", una totocopia del<br>Donumente de ladoridad red Donototrin Resonnaciable del animal en la Ranciñera a analina el destino a ruom nombre con avatemário al                                                                                                    |
| NULA CON RESPONSABLE O PROPETARIO         R           MAIA CON RESPONSABLE O PROPETARIO         MEXICO           MAID ESTINO         MEXICO           V. RESPONSABLE EN DESTINO         1353.8024           V. RESPONSABLE EN DESTINO         '           VI. OPICINAL CUPONES         '           VI. OPICINAL CUPONES         '           VI. OPICINAL CUPONES         '           VI. OPICINAL CUPONES         '           VI. UNINO         14.42APETO - Capital Federal           VI. TURINO         14.42APETO - Capital Federal           MORAL TURINO         14.42APETO - Capital Federal           MORAL TURINO         14.42APETO - Capital Federal           MECLATININO         14.42APETO - Capital Federal           MECLATURINO         14.42APETO - Capital Federal           MECLATURINO         14.42APETO - Capital Federal           MECLATURINO         14.42APETO - Capital Federal           MECLATURINO         14.42APETO - Capital Federal           MECLATURINO         14.42APETO - Capital Federal           MECLATURINO         14.42APETO - Capital Federal           MECLATURINO         14.50           MECLATURINO         14.50           MECLATURINO         14.50           MECLATURINO         Papi                                                                                                    | Nuka CON RESPONSABLE O PROPETABIO         BL           PAR D ESTINO         ML2600                                                                                                    | MEDIO DE TRANSPORTE               |                                                       | TERRESTREVLAND                | Certificado Veterinario Internacional.                                                                                                    |
| MAB DESTINO         MEDIDO           MAB DESTINO         Integrading of the second of the second of the                                                                                                    | Nais Destinuo         Meskoo           Techa Nual:         13 (k3 2024           Ya Esponsabali e to Distrito         13 (k3 2024           Ya Esponsabali e to Distrito         1           Vinenco na mino cuanto persona responsabile de La Mascorta en El Pals Destino         1           Ya Orena - Curone Sjo         1           Oricina - Curone Sjo         11 (A270/ETO - Capital Federal           Curon na Autorita mes ponsabile de La Mascorta en El Pals Destino         1           Ya Orena - Curone Sjo         1           Curon na Autorita mes ponsabile de La Mascorta en El Pals Destino         1           Ya Orena - Curone Sjo         1           Curon na Autorita mes ponsabile de La Mascorta en El Pals Destino         1           Ya Orena - Curone Sjo         1           Curon na Autorita mes ponsabile de La Mascorta en El Pals Destino         1           Ya Orena - Curone Sjo         1           Curon na Autorita Di General         1           N'         1           N'         1           Ya Distrita Di General         1           Distrita Di Bono         1           Distrita Di Bono         1           Distrita Di Bono         1           Distrita Di Bono         1           Distrita Di Bono                                                                                                    | VIA JA CON RESPONSABLE O PROPIETA | ARIO                                                  | 81                            | <ol><li>Animales menores de tres meses no se le pide el punto 2.</li></ol>                                                                                                    |
| No. Control         Display and the provided of the provided of the provided o                                                                                                    | VILCESIND         130,2024           VILCESIND         130,2024           DIRECCION PARTICULAR DONOS PRIMANECERA EL LEISMPLAR EN EL PASS DESTINO                                                                                                    | PAIR DESTINO                      |                                                       | MENCO                         |                                                                                                    |
| VILUTION         VILUTION           VIL         1422APETO - Copial Fearral           COPONA - OUPONES         VILUTION           VIL         5955699           VIL         5955699                                                                                                    | VILINION         VILAZVIETO-Capital Federal         / / / / / / / / / / / / / / / / / / /                                                                                                    | FECHA VIA IE                      |                                                       | 13.03.0024                    |                                                                                                    |
| V. RESPONSABLE EN DESTNO<br>DIRECCION ANTUCAD DONOF PERMANECERA EL ELEMPLAR EN EL PAS DESTNO<br>PROPETARIO O PERSONA RESPONSABLE DE LA MASCOTA EN EL PAS DESTNO<br>VI. DIRECCION ANTUCALIO DONOF PERMANECERA EL ELEMPLAR EN EL PAS DESTNO<br>VI. DIRECCION ANTUCALIO DONOF PERMANECERA EL ELEMPLAR EN EL PAS DESTNO<br>VI. DIRECCION ANTUCALION DONOF PERMANECERA EL PAS DESTNO<br>VI. DIRECCION ANTUCALION DONOF PERMANECERA EL PAS DESTNO<br>VI. DIRECCION ANTUCALION DONOF PERMANECERA EL PAS DESTNO<br>VI. DIRECCION ANTUCALION DONOF PERMANECERA EL PAS DESTNO<br>VI. DIRECCION ANTUCALION DONOF PERMANECERA EL PAS DESTNO<br>VI. DIRECCION A                                                                                                    | V. RESPONSABLE EN DESTNO         V           VI. DEPONSA DU PONSADUE NO LA MARCERA EL EL MASCOTA EN EL PAS DESTNO         / :           VI. DEPONA - CUNCHÉ         2 :           VI. DEPONA - CUNCHÉ         5155698           CUPON ARANCEL         5155698           CUPON ARANCEL         5155698           VI. DEPONA         14204ETO - Capital Federal           ORCENA         14204ETO - Capital Federal           ORCENA         14.22AETO - Capital Federal           ORCENA         14.22AETO - Capital Federal           ORCENA         14.22AETO - Capital Federal           ORCENA         14.22AETO - Capital Federal           ORCENA         14.22AETO - Capital Federal           ORCENA         14.22AETO - Capital Federal           ORCENA         14.22AETO - Capital Federal           INDERATIONO         14.50           VI. TURNO         14.50           VI. TURNO         14.50           VI. TURNO         14.50           VI. TURNO         14.50           VI. TURNO         14.50           VI. TURNO         14.50           VI. TURNO         14.50           VI. TURNO         14.50           VI. TURNO         14.50           VI. TURNO                                                                                                    |                                   | X                                                     |                               |                                                                                                    |
| DIRECCENT PARTICULAD CONCE FEINANECERA LE JEARPLAR EN EL PARS DESTINO         ''           PROPETARIO CO PERSONA RESPONSABLE DE LA MASCOTA EN EL PARS DESTINO         ''           VI. DROBA AL CUPONES         ''           VI. ORCINA. CUPONES         ''           ORCINA CUPONES         ''           CUPON TANDA RESPONSABLE DE LA MASCOTA EN EL PARS DESTINO         ''           VI. DROBA AL ESPONSABLE DE LA MASCOTA EN EL PARS DESTINO         ''           ORCINA CUPONES         ''           CUPON TANDATE UR GENTEMUY URGENTE         SEISSERP           VI. TURIO N         ''           N'         14-22/RETO-Cupini Federal           FRECA TURINO         ''           N'         ''           TECATA TURIO NO         ''           N'         ''           TECATA TURINO         ''           N'         ''           TECATA TURINO         ''           N'         ''           TECATA TURINO         ''           N'         ''           TECATA TURINO         ''           N'         ''           TECATA TURINO         ''           TECATA TURINO         ''           TECATA TURINO         ''           TECERTIFICADO N' 13726                                                                                                    | DIRECCENT PARTICULUR DONE PERMANECERA LE JEMPA ARE NEL PLAIS DESTINO / / / / / / / / / / / / / / / / / / /                                                                                                    | V. RESPONSABLE EN DESTINO         | *                                                     |                               |                                                                                                    |
| PROPERSIONA RESPONSABLE DE LA MASCOTA EN EL PAIS DESTRIO         Pais Destrio           VL OPECIAL- CUPONES         VI. DESTRIO - Capital Federal           ORDENA AUCEL         9155568           CUPON TRÄARTE UNGENTE MUY UNGENTE         5815569           VL TURNO         1-4.22AEETO - Capital Federal           ORDENA 1. 4.22AEETO - Capital Federal         Pais Destrio           VI. TURNO         1-4.22AEETO - Capital Federal           PROCE RETIFICADO Nº 137669         Pagine 2 de 2           PROCE CERTIFICADO Nº 137669         Pagine 2 de 2           Expo. CANINOS Y FELNOS - (J         Pagine 2 de 2                                                                                                    | PROPRETANCIO O PERSONA REBRONSABLE DE LA MASCOTA EN EL PARS DESTINO         Descrito           VL DECENA- CUIPONES         14.42X/RETO - Cupitali Fisional           CUIPON TRAINTE UNCENTE         5155599           CUIPON TRAINTE UNCENTE         5155599           CUIPON TRAINTE UNCENTE         515569           N°         14.72/RETO - Cupitali Fisional           ORICINA         14.22/RETO - Cupitali Fisional           ORICINA         14.22/RETO - Cupitali Fisional           14.02/RETO - Cupitali Fisional         14.52           FISCA TURINO         14.52           VILTURINO         14.52           VILTURINO         14.52                                                                                                    | DIRECCION PARTICULAR DONDE PERM   | MANECERA EL EJEMPLAR EN EL PAIS DESTINO 🔌             |                               |                                                                                                    |
| V. OPCNA CUPONES           OPCNA CUPONES           OPCNA LAZAPETO - Capital Federal           CUPON TANATE URGENTEMUY URGENTE           SEI 55698           VI. TURINO<br>N*           VI. TURINO<br>N*           14.22APETO - Capital Federal           OPCRA.           14.22APETO - Capital Federal           PROF.           14.22APETO - Capital Federal           PROF.           14.22APETO - Capital Federal           PROF.           14.22APETO - Capital Federal           PROF.           VI. TURINO           14.22APETO - Capital Federal           PROF.           PROF.                                                                                                    | N 1-42ARETO - Capital Federal           OPECRA         1-42ARETO - Capital Federal           CUPON TRANETE URGENTEMUTY URGENTEMUTY URGENTEMUTY URGENTEMUTY URGENTEMUTY URGENTEMUTY URGENTEMUTY URGENTEMUTY URGENTEMUTY URGENTEMUTY URGENTEMUTY URGENTEMUTY URGENTEMUTY URGENTEMUTY URGENTEMUTY URGENTEMUTY URGENTEMUTY URGENTEMUTY URGENTEMUTY         S 15509           VL TURINO<br>N* 147689                                                                                                    | PROPIETARIO O PERSONA RESPONSA    | BLE DE LA MASCOTA EN EL PAIS DESTINO                  |                               |                                                                                                    |
| N. DecRAs - CupORES         14.42APETO - Capital Foderal           CuPOR NAARCEL         5815598           CuPOR NAARCEL         5815599           VIL TURNO         14769           PRECAT TURNO         0703.0004           0700 TA SUBF Ederal         1422PETO - Capital Foderal           N*         1422PETO - Capital Foderal           PRECAT TURNO         0703.0004           1455         Engo. CANNOG Y ELENOS - /           PRECERTIFICADO W* 137669         Pagina 2 de 2<br>Expo. CANNOS Y FELNOS - /                                                                                                    | N Decka. Curces.     14.42X4ET0 - Capital Federal       Curces Asance     555599       Curces Asance     515599       Curces Asance     515599       N*     147657       N*     147657       Constant Curces Asance     07.03 2004       07.03 2004     14.02X4ET0 - Capital Federal       Fecca Turkno     07.03 2004       07.05 2004     14.02X4ET0 - Capital Federal                                                                                                    |                                   |                                                       |                               |                                                                                                    |
| Num         TotAl/Tet (V - Vaginari dama)           Curlow AtAARCE         5415569           Curlow AtAARCE         5415569           VI. TURINO                                                                                                    | VIL AUMENTICIO - Loginal Francia         Produzitaria francia           CUPOR MAANCEL         68:5569           CUPOR TABATE LIRGENTEMUY URGENTE         58:5569           VIL TURINO                                                                                                    | VI. OFICINA - CUPONES             |                                                       | 1.1 AZABETO - Control Enderol |                                                                                                    |
| VIL TURINO         Participanti Control         Sait Sobio           VIL TURINO         147689         Sait Sobio           N°         -147689         Sait Sobio           FECHA TURINO         07.03.2024         Sait Sobio           HORA TURINO         1459         Sait Sobio           FECHA TURINO         1459         Sait Sobio           FECHA TURINO         1459         Sait Sobio           FECHA TURINO         1459         Sait Sobio           FECERTIFICADO Nº 137689         Feigna 2 da 2<br>Expo. CANNIOS y FELINOS - /                                                                                                    | N         1.1.2XARCTO- Capital Federal           FECHA TURINO         07.43 5000           ORCUMA         1.4.2XARCTO- Capital Federal           FECHA TURINO         07.43 5000           14.5000         14.5000           FECHA TURINO         14.5000           FECHA TURINO         14.5000           FECHA TURINO         14.5000           FECHA TURINO         14.5000           FECHA TURINO         14.5000           FECHA TURINO         14.5000000000000000000000000000000000000                                                                                                    |                                   |                                                       | Cercone                       |                                                                                                    |
| Currum Trumme Undextreamer Undextreamer Value         Easts 5889           N°         147689           N°         14208ETO - Capital Federal           FECATA TURNO         705 3004           HORA TURNO         1459           PRECERTIFICADO N° 137669         Pagine 2 de 2           PRECERTIFICADO N° 137669         Pagine 2 de 2           Expo. CANNOS Y FELNOS / CANNOS Y FELNOS / CANNOS Y FE                                                                                                    | CurrUm Trumme Undernite Munt Undernite         Bit15509           VIL TURINO<br>VIL TURINO<br>A         147680           CARCINA         1.402ARETO- Capital Federal<br>Concenta           CARCINA         1.402ARETO- Capital Federal<br>Concenta           HORA TURINO         14-50           HORA TURINO         14-50           PRE-CERTIFICADO Nº 137669         Plagine 1 de 2<br>Espa. CANINOS y FELINOS - /<br>Espa. CANINOS y FELINOS - /                                                                                                    |                                   |                                                       | 30133020                      |                                                                                                    |
| VLTURNO         1/2/201           N.*         1/2/201           ORCINA         1/2/201           FECHA TURNO         01/00-2004           LININO         1/4/201           PRE-CERTIFICADO Nº 13/2609         Plajina 2 da 2<br>Expo. CANINOS y FELINOS ./                                                                                                    | VIL TURNO         1/17680           N*         1/17680           ORICINA         1/17680           PECATURINO         07.03.2004           ISA         1.00.2007           ISA         1.00.2007           PRE-CERTIFICADO Nº 137600         PELINOS - /                                                                                                    | CUPON TRAMITE URGENTE MUY URGEI   | NIE                                                   | 58155899                      |                                                                                                    |
| N*         1/269           ORCINA         1/42ABETO- Capital Polonal           FECHA TURNO         0763 5004           HORA TURNO         1450           PRECERTIFICADO Nº 137669         Plagina 1 dh 2           PRECERTIFICADO Nº 137669         Plagina 2 dh 2           Expo. CANINOS FELNOS / FELNOS /                                                                                                    | N*         1/1680           ORCINA         1.12ADRETO-Capital Federal           FECHA TURINO         07.03.0204           HORA TURINO         14.55           PRE-CERTIFICADO Nº 137660         Pagina 2.62           Expan. Cannoos y FELINOS - /         Expa. CANNOS y FELINOS - /                                                                                                    | VIL TURNO                         |                                                       |                               |                                                                                                    |
| OPRCIMA         1.4.22AECTO - Cupital Federal           FECHA TURNO         07-05-3004           HORA TURNO         14-5000           FECHA TURNO         14-5000           PRE-CERTIFICADO Nº 137669         Plagina 2 da 2<br>Expo. CANINOS FELINOS - /           PRE-CERTIFICADO Nº 137669         Plagina 2 da 2<br>Expo. CANINOS Y FELINOS - /                                                                                                    | OHCINA         1.4.2/8710- 0.gital Februal           FECHA TURNO         07.20.202           HORA TURNO         16.5           PRE-CERTIFICADO № 137669         Pagina 1.da 2           PRE-CERTIFICADO № 137669         Pagina 1.da 2                                                                                                    | N*                                | 147689                                                |                               |                                                                                                    |
| FECHA TURNO         07.63.004           HORA TURNO         1450           PRE-CERTIFICADO Nº 137660         Página 2 do 2<br>Expo. CANNOS y FELNOS - /           PRE-CERTIFICADO Nº 137660         Página 2 do 2                                                                                                    | FECHA TURNO         07.63.2004           HOTA TURNO         1450           HOTA TURNO         1450           PRE-CERTIFICADO Nº 137669         Pagina 2 do 2<br>Expo. CANNOS y FELNOS - /                                                                                                    | OFICINA                           | 1-LAZARETO - Capital Federal                          |                               |                                                                                                    |
| HOBA TURNO         1450           PRECERTIFICADO № 137869         Plagins 1 № 2           PRECERTIFICADO № 137869         Plagins 2 № 2           PRECERTIFICADO № 137869         Plagins 2 № 2                                                                                                    | HORA TURNO         1450           PRE-CERTIFICADO Nº 137669         Pagina 2 de 2<br>Espa. CANNOS y FELNOS - /                                                                                                    | FECHA TURNO                       | 07-03-2024                                            |                               |                                                                                                    |
| Priginal dar 2<br>Exps. CANINOS y FELINOS - /         Priginal dar 2<br>Exps. CANINOS y FELINOS - /         Priginal dar 2<br>Exps. CANINOS y FELINOS - /                                                                                                    | PRE-CERTIFICADO Nº 137869         Pigina 2 de 2<br>Exps. CANINOS y FELINOS - /           PRE-CERTIFICADO Nº 137869         Pigina 2 de 2                                                                                                    | HORA TURNO                        | 1450                                                  |                               | L                                                                                                    |
| MECERTIFICADO Nº 137600 Ego. CANNOS y FELNOS -/                                                                                                    | PRE-CERTIFICADO Nº 13/559         Pagina 1 da 2<br>Espo. CANNOS y FELNOS - /         Pre-CERTIFICADO Nº 13/559         Espo. CANNOS y FELNOS - /                                                                                                    |                                   |                                                       |                               | BRE-CERTECADO NE 197800 Página 2 de 2                                                                                                    |
| PME-CENTIFICADO Nº 13/889 Etito. CANNOS y FELINOS - /                                                                                                    | PRE-CERTIFICADURe 13/009 Expo. CANNOS y FELINOS - /                                                                                                    |                                   | Página 1 de 2                                         |                               | Exp. CANNOS y FELNOS - /                                                                                                    |
|                                                                                                    |                                                                                                    | PRE-CERTIFICADO Nº 137869         | PRE-CERTIFICADO Nº 137869 Expo. CANINOS y FELINOS - / |                               |                                                                                                    |
|                                                                                                    |                                                                                                    |                                   |                                                       |                               |                                                                                                    |

## 11. CONSULTA DE SUS TRÁMITES EN CURSO

En la página principal del <u>Sistema Mascotas</u>, seleccionar la opción "Trámites en curso" para visualizar los pre-certificados pendientes.

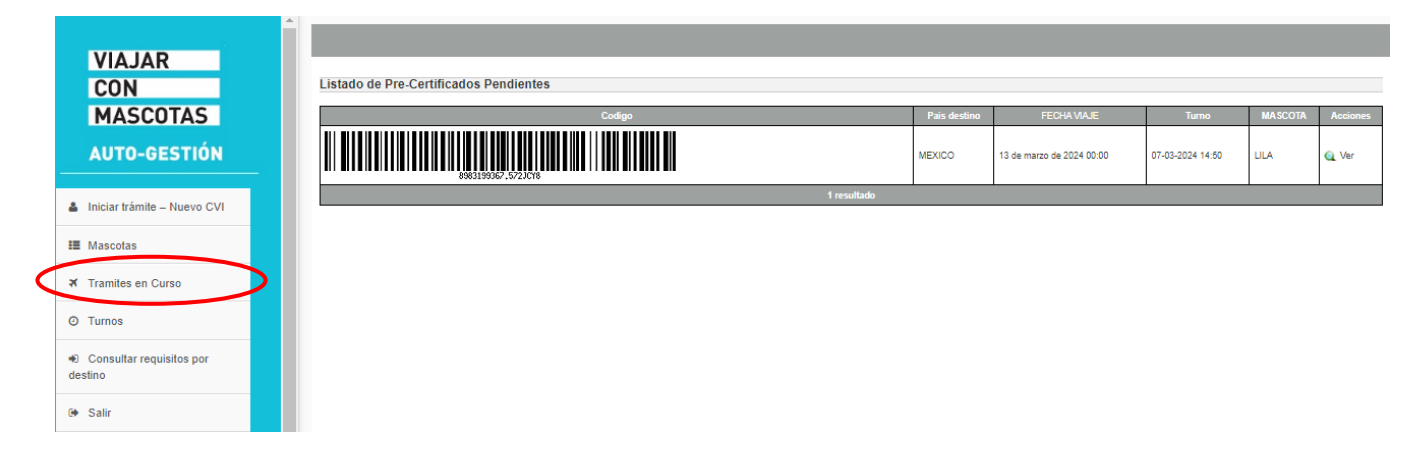

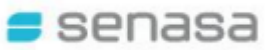

#### **12. CONCURRENCIA A LA OFICINA DE SENASA**

De acuerdo a la modalidad del trámite que haya seleccionado, se detallan los pasos a seguir para cada uno:

#### • TRÁMITE URGENTE (24 hs.):

El día del turno asiste en forma presencial a la oficina de Senasa seleccionada para presentar la documentación requerida (original y fotocopia) según las exigencias del país de destino. Una vez aprobada la documentación, abona el arancel y se le entrega el CVI **dentro de las 24 hs**. A los fines prácticos, el usuario lo recibe en el día.

#### • TRÁMITE NORMAL (72 hs.):

El día del turno asiste en forma presencial a la Oficina Senasa en una primera instancia para presentar la documentación requerida (original y fotocopia) según las exigencias del país de destino. Una vez aprobada la misma y abonado el arancel, realiza **una segunda visita a las 72 hs. hábiles** para retirar el CVI emitido.

En caso de presentarse en un plazo inferior a las 72 hs, corresponderá abonar el valor de Trámite Urgente.

(Deberá tener a disposición el comprobante de pago, ya sea en soporte físico o digital)

\_\_\_\_\_

#### Links de interés:

- <u>Procedimiento para viajar al exterior con perros y gatos:</u>
   https://www.argentina.gob.ar/senasa/procedimiento-para-viajar-al-exterior-con-perros-y-gatos
- <u>Exigencias sanitarias según país de destino:</u>

https://mascotas.senasa.gob.ar/index.php/consultar\_requisitos

• Oficinas Certificantes:

https://www.argentina.gob.ar/senasa/informacion-al-viajero/envios-al-exterior-perros-o-gatos/oficinascertificantes-para-mascotas

• Costo del trámite:

https://www.argentina.gob.ar/senasa/costo-del-tramite